# YouTestMe

Enable browser lockdown

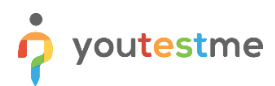

| File name         Enable browser lockdown |                                        |  |  |  |
|-------------------------------------------|----------------------------------------|--|--|--|
| Author                                    | YouTestMe                              |  |  |  |
| Confidentiality                           | Internal or Public                     |  |  |  |
| Last save date                            | Tuesday, October-25-2022 at 3:44:00 PM |  |  |  |

#### **Table of Contents**

| 1 | Introduction              | . 2 |
|---|---------------------------|-----|
|   |                           |     |
| 2 | Enabling browser lockdown | . 3 |
|   |                           |     |
| 3 | Candidate's perspective   | . 4 |

#### **1** Introduction

This document explains how to lock the testing environment whit in a YouTestMe system to prevent from cheating. Lockdown browser is enabled during the test creating process.

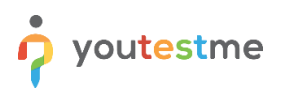

### 2 Enabling browser lockdown

To enable the option for lockdown browser, do the following:

- 1. Hover to the **Tests** tab in the main menu.
- 2. Select the New Test tab.

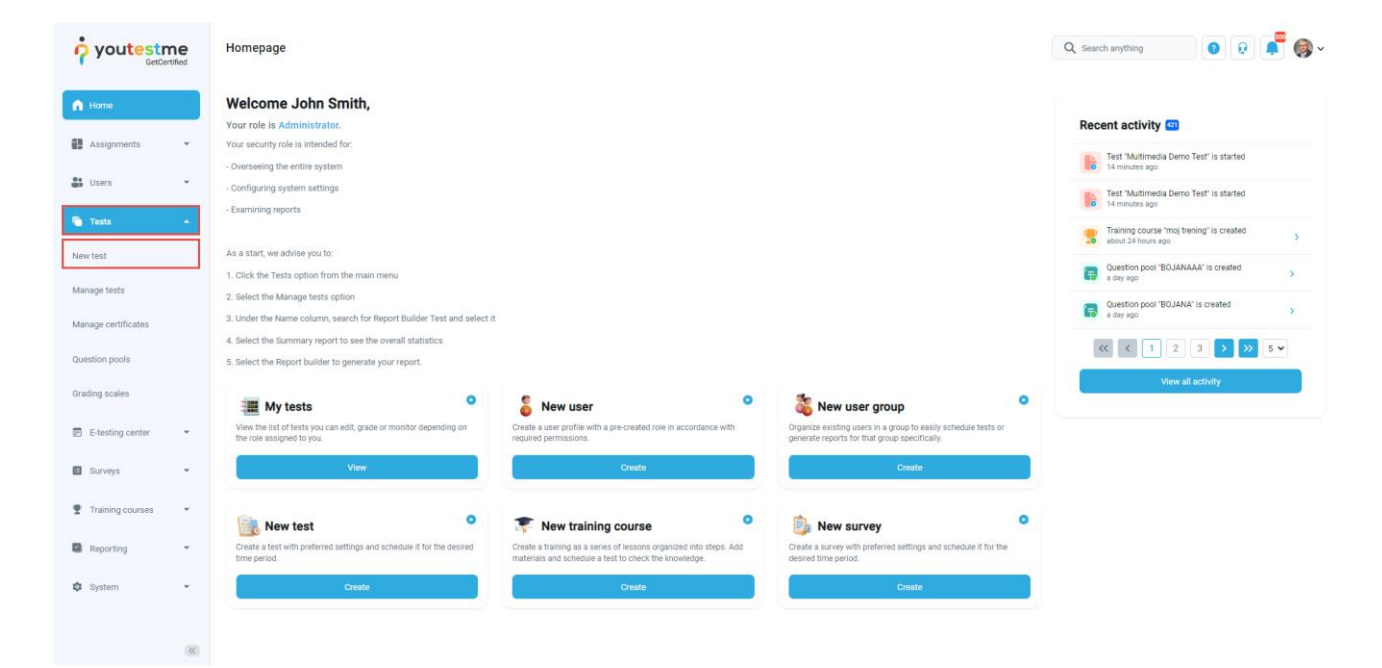

- 3. Select the **Settings**, the second step in the test wizard.
- 4. Checking the box for **Enabling lockdown browser**, the students are prevented from printing, copying, going to another URL, or accessing other applications during the test-taking process.
- 5. Finish the remaining steps and publish the test.

|                     | New test                                                | Q Search anything | 0 R 📲 🚳 - |
|---------------------|---------------------------------------------------------|-------------------|-----------|
| f Home              | Enable answer feedback ①                                |                   |           |
| Assignments 👻       | Show question metadata to candidate ③<br>Enable notes ③ |                   |           |
| Users 👻             | Enable candidates' feedback on all test questions ③     |                   |           |
| 🐐 Tests 🔶           | Test taking limitations                                 |                   |           |
| New test            | Require answering all questions                         |                   |           |
| Manage tests        | Disable going backwards in test                         |                   |           |
| Manage certificates | Disable answer deselect ①                               |                   |           |
| Question pools      | Security and data control                               |                   |           |
| Grading scales      | Automatically log out candidate after finishing.        |                   |           |
| E-testing center 👻  | Enable browser lockdown                                 |                   |           |
| 🗉 Surveys 👻         | Configure report lifespan (0                            |                   |           |
| Training courses    | Require updating profile information (0)                |                   |           |
|                     | Network access                                          |                   |           |
| Reporting 👻         |                                                         |                   |           |
| 🕸 System <          |                                                         |                   | \$        |

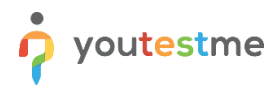

|                     | All tests (61) / Principles of Texati<br>Manage tests | ion Q Search anything Q Search anything Q Search anything                                                                                                    |
|---------------------|-------------------------------------------------------|----------------------------------------------------------------------------------------------------|
| A Home              | Settings Testing sessions C                           | Candidates Monitoring Questions Grading configuration Report builder Summary report Managers Proctors Authorizations Comments                                                                                                    |
|                     | Basic information                                     | Security settings                                                                                                    |
| Assignments 👻       | Test instructions dialog settings                     | Prevent cheating and maximize security by enabling proctoring to supervise the test-taking live or by AI. Restrict candidates from using other applications by checking the lockdown browser option or taking the test from forbidden locations by enabling the internal network option. |
| Users 👻             | In-test configuration                                 | Enable browser lockdown (*)                                                                                                    |
| 衛 Tests 🔺           | Duration and layout                                   | Network access: ©                                                                                                    |
| New test            | Report settings                                       | All networks                                                                                                    |
| Manage tests        | Pause and repeat settings                             | Automatically log out candidate after finishing.                                                                                                    |
| Manage certificates | Security settings                                     | Hequire upositing prome information                                                                                                    |
| Question pools      | Result validity settings                              |                                                                                                    |
| Grading scales      | Certificate                                           |                                                                                                    |
| E-testing center    | Personal report settings                              |                                                                                                    |
| Surveys             | Score report settings                                 |                                                                                                    |
| Training courses    | Language preference                                   |                                                                                                    |
| Reporting •         | Attachments                                           |                                                                                                    |
| 🕸 System 🔍          | External attributes                                   |                                                                                                    |
|                     |                                                       |                                                                                                    |

Ensure the lockdown browser is enabled in the **Security settings** tab.

## 3 Candidate's perspective

When the lockdown browser is enabled, the candidate will be presented with a warning on what might trigger the exam termination upon starting the test.

| Browser lockdown                                                         | Continue                       |
|--------------------------------------------------------------------------|--------------------------------|
| When you click the "Continue" button the browser will ac                 | into full-screen mode and will |
| stay in it until you submit the test.                                    |                                |
| During the test attempt the following options are disable                | ±.                             |
|                                                                          |                                |
| <ul> <li>The right-click (pressing down the right mouse butto</li> </ul> | 1)                             |
| Cutting with shortcut                                                    |                                |
| <ul> <li>Copying with shortcut</li> </ul>                                |                                |
| <ul> <li>Pasting with shortcut</li> </ul>                                |                                |
| During the test attempt, the following options are forbide               | en and will lead to exam       |
| termination:                                                             |                                |
| <ul> <li>Using the print screen key</li> </ul>                           |                                |
| Closing the full-screen mode                                             |                                |
| <ul> <li>Using the function keys at the top of the keyboard</li> </ul>   |                                |
| <ul> <li>Using the Esc key</li> </ul>                                    |                                |
| <ul> <li>Using the Windows key</li> </ul>                                |                                |
| <ul> <li>Changing the focus to another screen</li> </ul>                 |                                |
|                                                                          |                                |
|                                                                          |                                |
|                                                                          |                                |
|                                                                          |                                |
|                                                                          |                                |
|                                                                          |                                |
|                                                                          |                                |

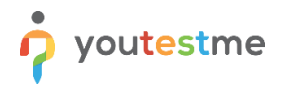

The assessment is displayed on full screen and can't be minimized. Copying, pasting, right-click menu options, function keys, screen-printing, and capturing functions are disabled.

| Principles of Taxation Next question                                                                                                    | Finish test                       |  |  |
|----------------------------------------------------------------------------------------------------|-----------------------------------|--|--|
| Question: 1/8     Type: Single choice     Points: 10     Penalty: 2     Difficulty: Medium       What is a taxable year?                                                                                                    | Progress bar 0/8                  |  |  |
| Select one correct answer from the list           1.         A taxable year is the 12-month time period that the IRS defines for each person's tax season. In most cases, the taxable year is the           1.         regular calendar year, starting in January and ending in December. | All questions (6) Review list (0) |  |  |
| 2. A taxable year is the 12-month time period that the IRS defines for each person's tax season. In most cases, the taxable year is the regular calendar year, starting in July and ending in June.                                                                                       | 7 8<br>Not answered               |  |  |
| I will not answer this question to avoid possible negative points                                                                                                    | l don't know                      |  |  |

If the candidate switches away from the exam tab before the **Finish the test** button is clicked, the test attempt will be automatically terminated. The candidate won't be able to continue.

| 🛉 yout      | GetCertified | My profile               |                                 |                              |                         | Options - Q Si A You                    | are not authorized to see the desired $	imes$ ntent. |
|-------------|--------------|--------------------------|---------------------------------|------------------------------|-------------------------|-----------------------------------------|------------------------------------------------------|
| f Home      |              | Information My groups My | y pools My activity log My subs | scribers My favorite reports | My certificates Balance | ce My authorizations My grading reports |                                                      |
| Assignmer   | nts 👻        | Account information      | Account information             |                              |                         |                                         |                                                      |
|             |              | Personal information     | - ID:                           | Username:                    | _                       |                                         |                                                      |
| Users       | ÷            | Password settings        | 1                               | admin                        | 1                       |                                         |                                                      |
| Tests       | *            | Attachments              | Email:*                         |                              | t.                      | IN A                                    |                                                      |
| E-testing o | enter 👻      |                          | noreply@youtestme.com           |                              |                         |                                         |                                                      |
| Surveys     | *            |                          | Role:*                          | User status:                 |                         |                                         |                                                      |
| Training co | ourses 💌     |                          | Administrator                   | Active                       |                         |                                         |                                                      |
| Reporting   | *            |                          | Time zone:<br>America/Toronto   |                              |                         |                                         |                                                      |
|             |              |                          | Language in app:                | ② Language in tests:         | 0                       |                                         |                                                      |
| System      | ÷            |                          | English                         | English                      |                         |                                         |                                                      |
|             |              |                          | External ID:                    |                              | 3                       |                                         |                                                      |
|             |              |                          | 624499                          |                              |                         |                                         |                                                      |
|             |              |                          |                                 |                              |                         |                                         |                                                      |
|             |              |                          |                                 |                              |                         |                                         |                                                      |
|             | *            |                          |                                 |                              |                         |                                         |                                                      |